## **Instructions for Accessing Sunesis E-Books** on an iPhone, iPad, or Kindle Reader.

1. After your purchase, download the version you would like to read (epub for iBooks; mobi for Kindle app).

## For iBooks

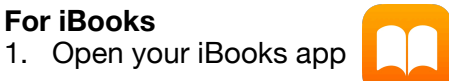

2. The book should appear in your Library, ready to download.

## For the Kindle App

- 1. Swipe your home pages (where all your apps are listed) to the right until the Search screen appears.
- 2. Search for "files" and select it.

3. You should see the e-book first in the list. Select it to open it.

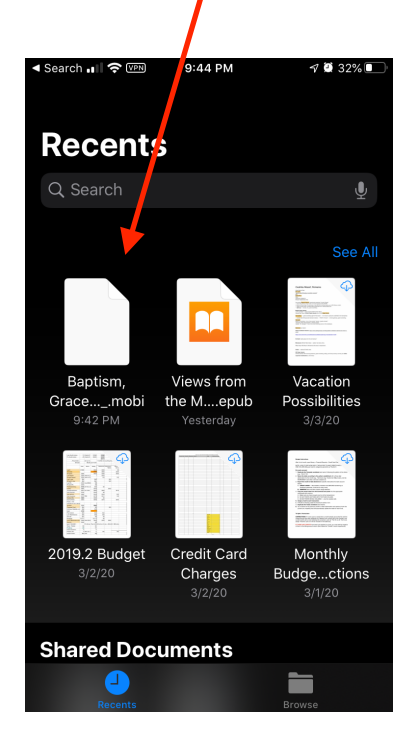

| 📲 Verizon 奈 🕬   | 9:44 PM         | 1 🖉 32% 🔲 |
|-----------------|-----------------|-----------|
| Q files         |                 | 🙁 Cancel  |
| Q files         |                 |           |
| Q files app     |                 |           |
| Q fileshare     |                 |           |
| Q files on ipho |                 |           |
|                 |                 |           |
| Files           |                 |           |
| FILES           |                 | Show More |
| Delet           | e Eiles - MacOS |           |
| qwertyuiop      |                 |           |
| a s d           | fgh             | j k l     |
| ☆ Z X           | c v b i         | n m 🗵     |
| 123 😅 👰         | space           | search    |

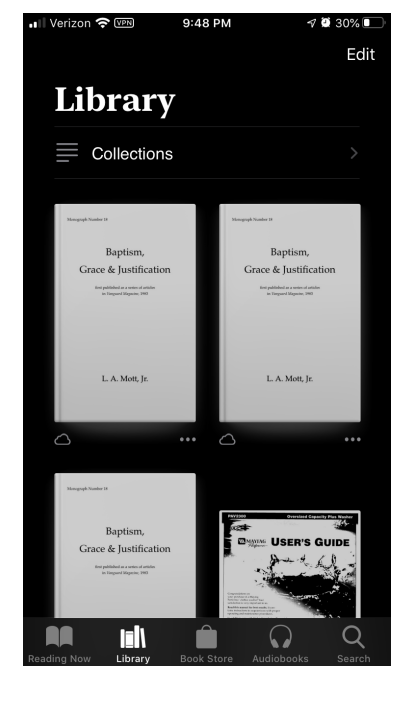

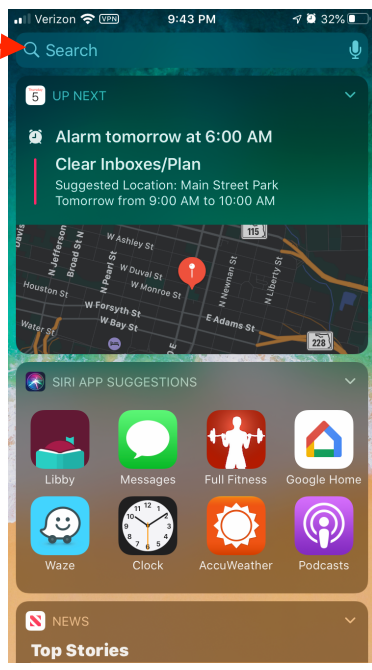

4. You should see a screen like this. Select the Share button (lower left corner)

5. Scroll through your apps until you find Kindle. Select it.

6. You should see a screen like the one below. Select "Send."

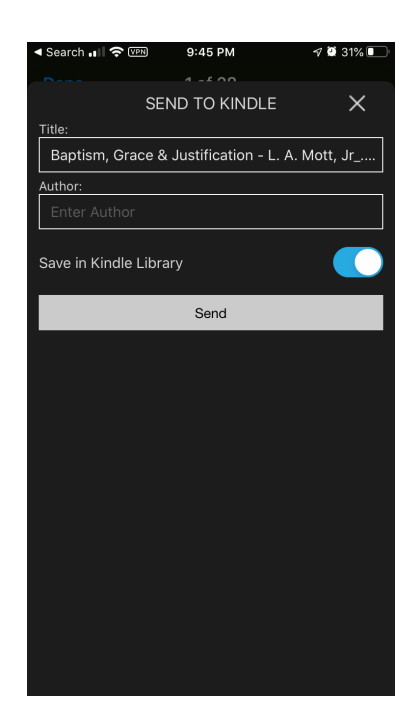

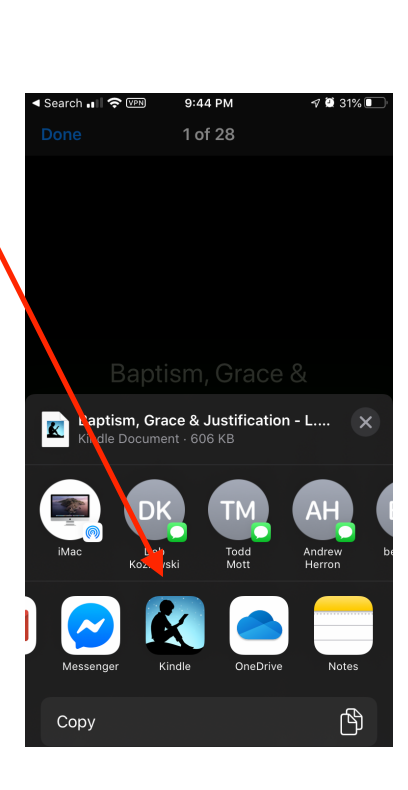

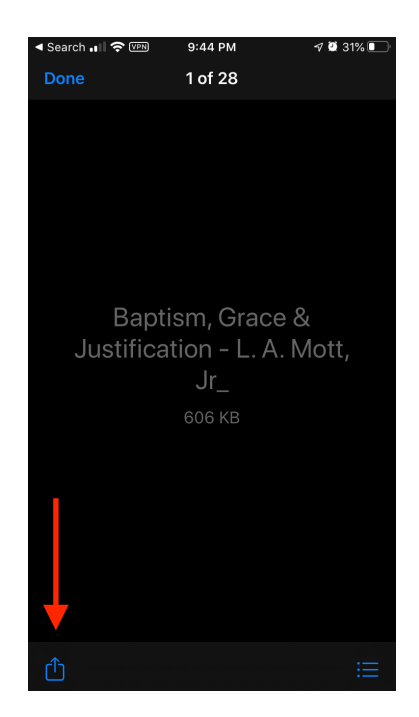

7. The booklet should soon appear in your Kindle library on all your devices that use the Kindle app (including a Kindle e-reader).

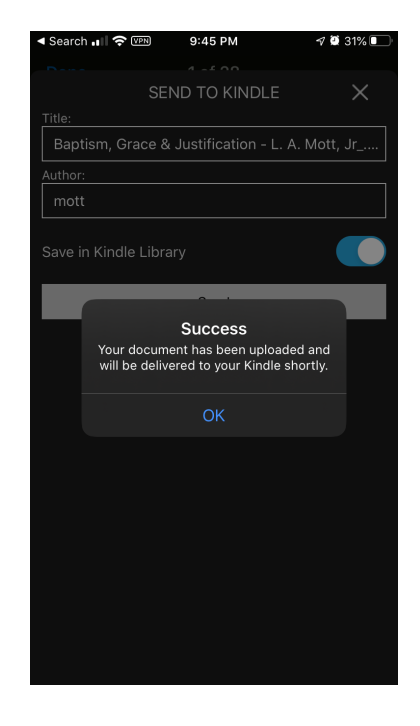